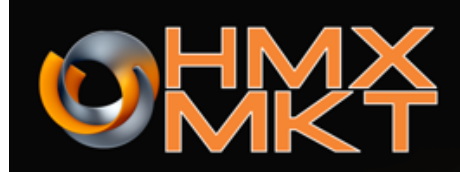

### How to configure smartermail account in Mac OS X Mail using POP3?

This article is to guide you how to setup smartermail using Mac OS X Mail.

- 1. Step 1
  - Open Finder and launch the Mail application.
- 2. Step 2

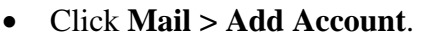

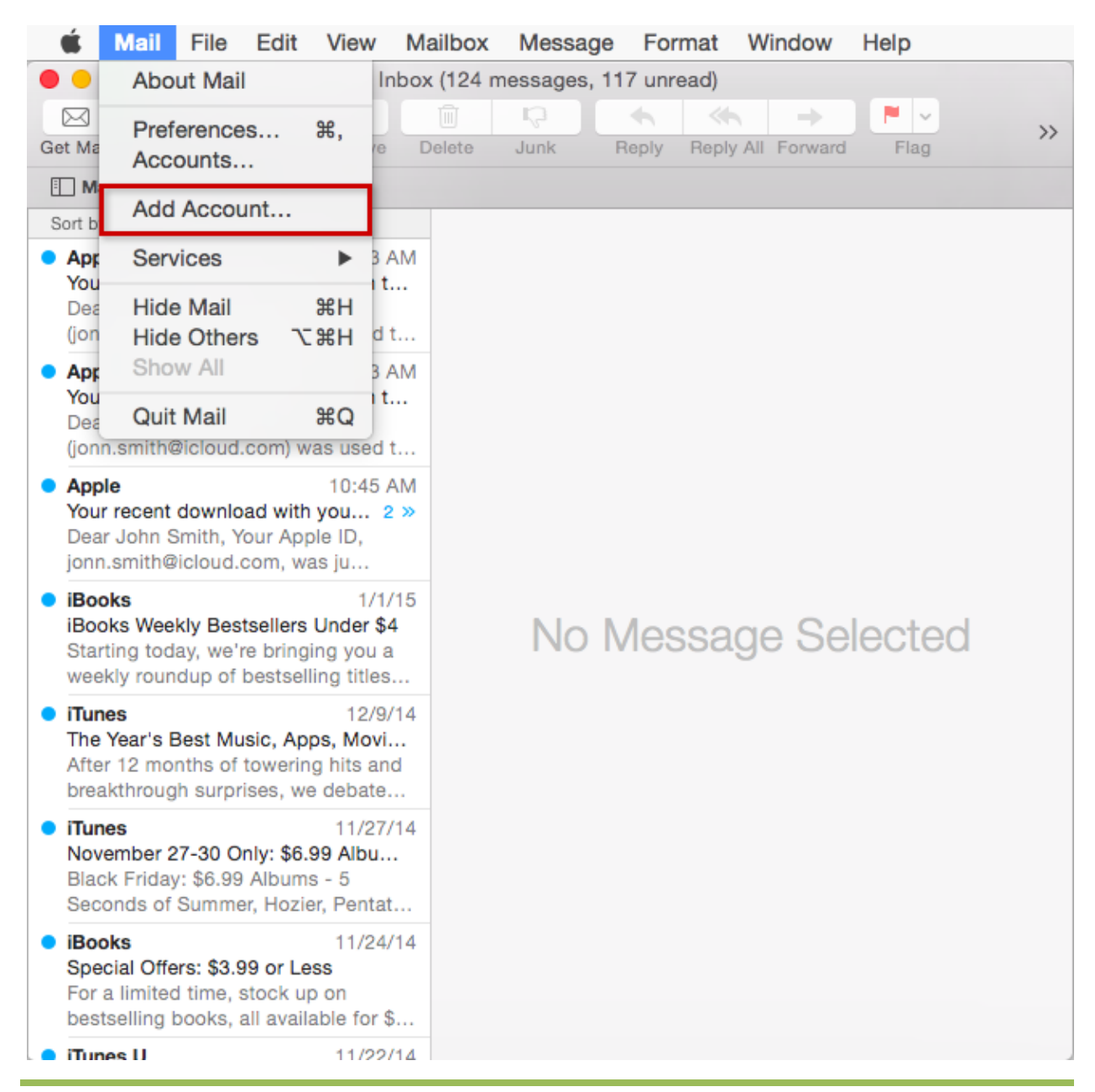

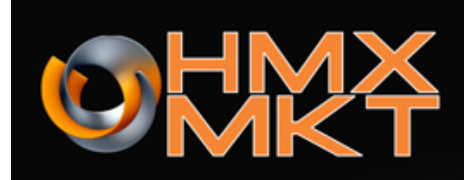

- 3. Step 3
  - Select Add Other Mail Account and click the Continue button.

| Choose a mail account to add |   |  |
|------------------------------|---|--|
| ICloud                       |   |  |
| E Exchange                   |   |  |
| ○ Google <sup>*</sup>        |   |  |
| ○ YAHOO!                     |   |  |
| ○ Aol.                       |   |  |
| Add Other Mail Account       |   |  |
| ? Cancel Continue            | ? |  |

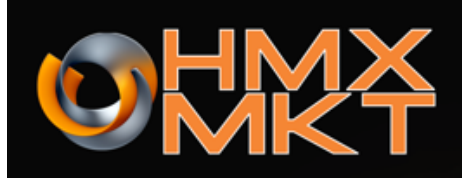

- 4. Step 4
  - Enter your **Full Name, Email Address** and **Password**. When finished, click the **Create** button.

#### Add a Mail Account

To get started, provide the following information:

|      | Full Name:     | user1            |
|------|----------------|------------------|
|      | Email Address: | user1@domain.com |
|      | Password:      | •••••            |
|      |                |                  |
| Cano | cel            | Create           |

- 5. Step 5
  - After receiving a message that the **Account must be manually configured** click the **Next** button.

| Add a Mail Account                                 |                  |  |  |
|----------------------------------------------------|------------------|--|--|
| To get started, provide the following information: |                  |  |  |
| Full Name:                                         | user1 tu nombre  |  |  |
| Email Address:                                     | user1@domain.com |  |  |
| Password:                                          | •••••            |  |  |
| Account must be manually configured                |                  |  |  |
| Cancel                                             | Next             |  |  |

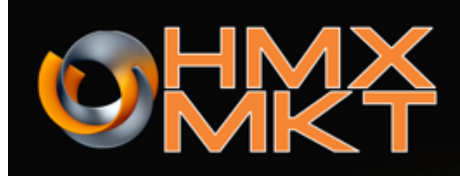

• Supply the **Incoming Mail Server Info** using the table below as a guide. Click the **Next** button when finished.

| Parameter   | Value                                |
|-------------|--------------------------------------|
| Mail Server | pop3.domain.com                      |
| Username    | Your complete e-mail address         |
| Password    | Your password for the e-mail address |

#### Incoming Mail Server Info

|   | Account Type: |                  |
|---|---------------|------------------|
|   | Mail Server:  | pop3.domain.com  |
|   | User Name:    | user1@domain.com |
| l | Password:     | •••••            |
|   |               |                  |
|   | J             | Back             |

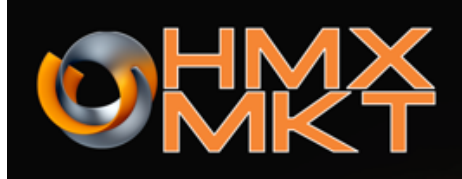

- 7. Step 7
  - After receiving the notice **that Additional account information required**, click the **Next** button.

| Incoming Mail Server Info               |                  |  |
|-----------------------------------------|------------------|--|
|                                         |                  |  |
| Account Type:                           | IMAP POP         |  |
| Mail Server:                            | pop3.domain.com  |  |
| User Name:                              | user1@domain.com |  |
| Password:                               | •••••            |  |
| Additional account information required |                  |  |
| Cancel                                  | Back Next        |  |

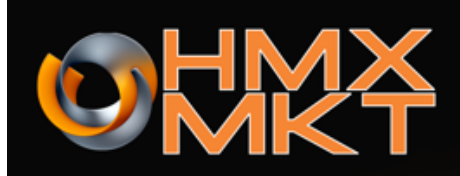

• Supply the **additional Incoming Mail Server Info** using the table below as a guide. Click the **Next** button when finished.

| Parameter      | Value    |
|----------------|----------|
| Port           | 110      |
| Use SSL        | None     |
| Authentication | Password |

#### Incoming Mail Server Info

|      | Path Prefix:    | Optional    |      |
|------|-----------------|-------------|------|
|      | Port:           | 110 Use SSL |      |
|      | Authentication: | Password    | ٢    |
|      |                 |             |      |
| Canc | el              | Back        | Next |

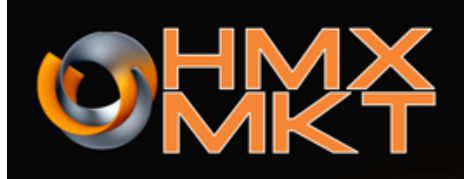

• Supply the **Outgoing Mail Server Info** using the table below as a guide. Click the **Create** button when finished.

| Parameter   | Value                                |
|-------------|--------------------------------------|
| SMTP server | smtp.domain.com                      |
| Username    | Your complete e-mail address         |
| Password    | Your password for the e-mail address |

### **Outgoing Mail Server Info**

| SMTP Server: | smtp.domain.com  |
|--------------|------------------|
| User Name:   | user1@domain.com |
| Password:    | •••••            |
|              |                  |
| Cancel       | Back             |

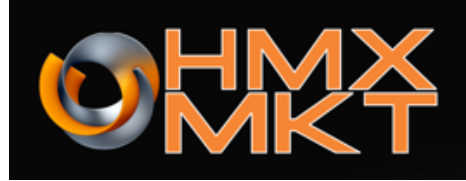

• After receiving the notice that **Additional account information required**, click the **Next** button.

| Outgoing Mail Server Info               |                  |  |  |
|-----------------------------------------|------------------|--|--|
| SMTP Server:                            | smtp.domain.com  |  |  |
| User Name:                              | user1@domain.com |  |  |
| Password:                               | •••••            |  |  |
| Additional account information required |                  |  |  |
| Cancel                                  | Back Next        |  |  |

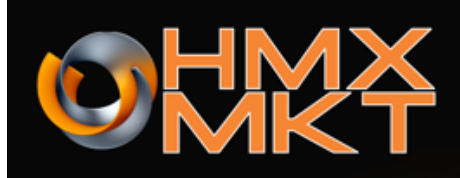

• Supply the **additional Outgoing Mail Server Info** using the table below as a guide. Click the **Next** button when finished.

| Paramatar      | Value    |
|----------------|----------|
|                | Value    |
| Port           | 587      |
| Use SSL        | None     |
| Authentication | Password |

### **Outgoing Mail Server Info**

|        | Port:           | 587 Use SSL |  |
|--------|-----------------|-------------|--|
|        | Authentication: | Password 🗘  |  |
|        |                 |             |  |
| Cancel |                 | Back Create |  |

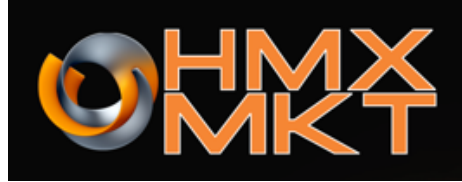

• OS X Mail will connect to your account and begin downloading your mail to your inbox.

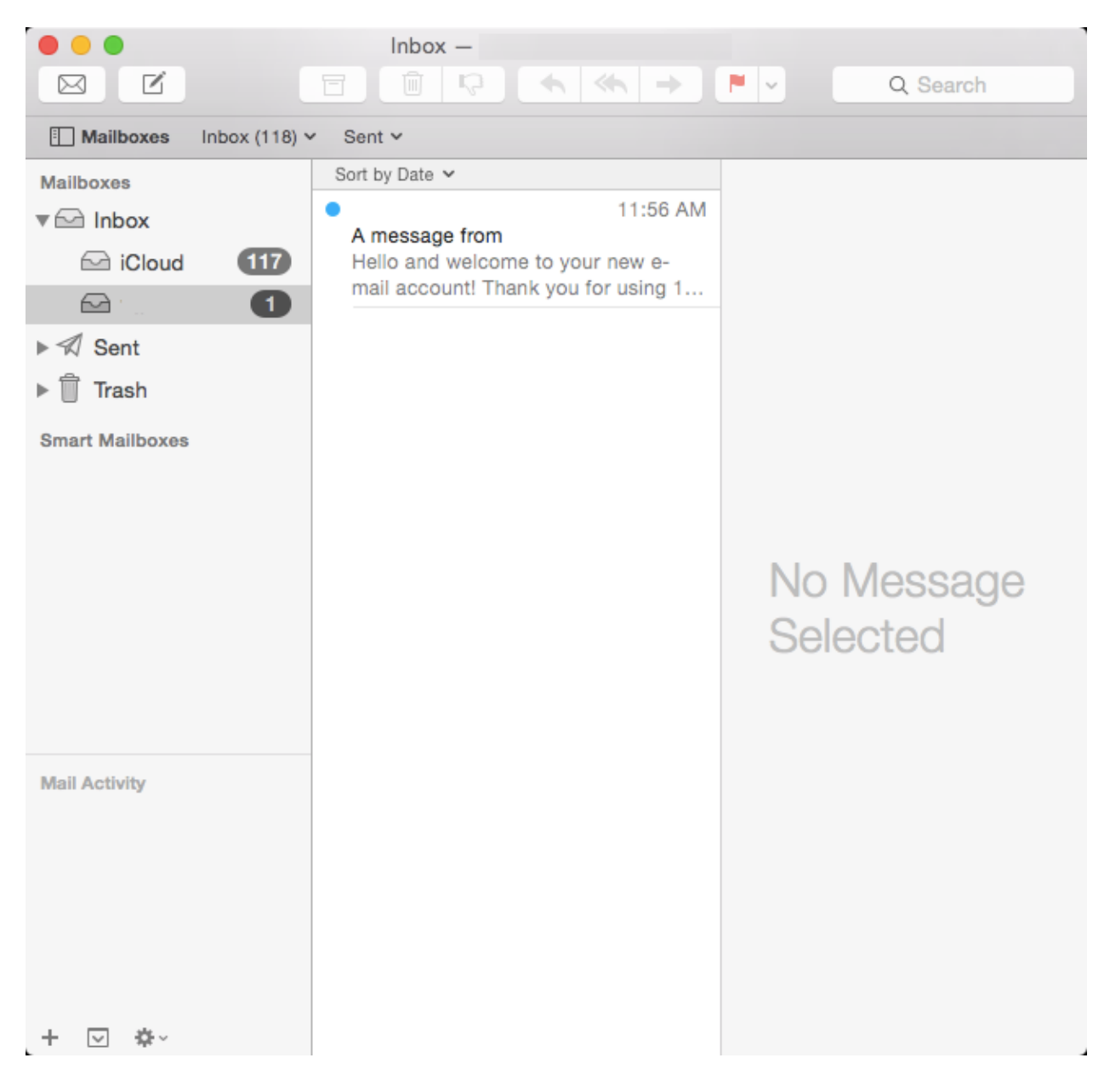